## Using the "Report Email" button in Outlook for Mobile Devices (iPhone/iPad/Android)

1. Tap to open the suspicious email. Then tap on the three dots in the upper right corner of the email.

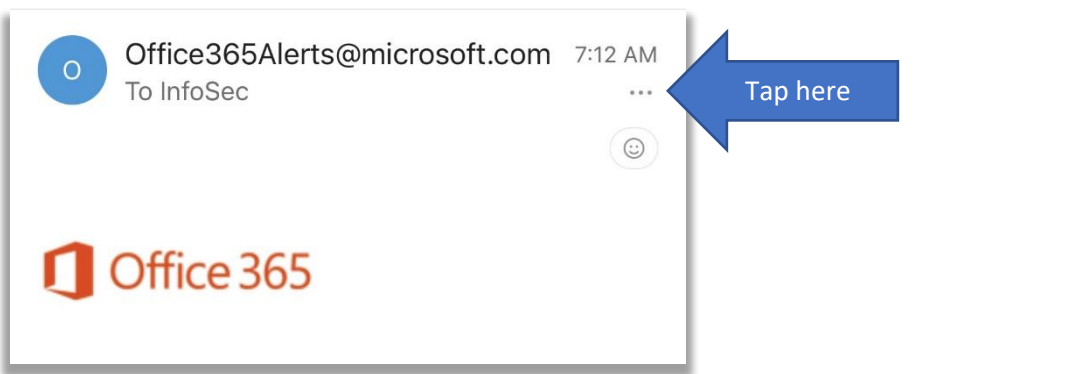

2. Tap "Report Message".

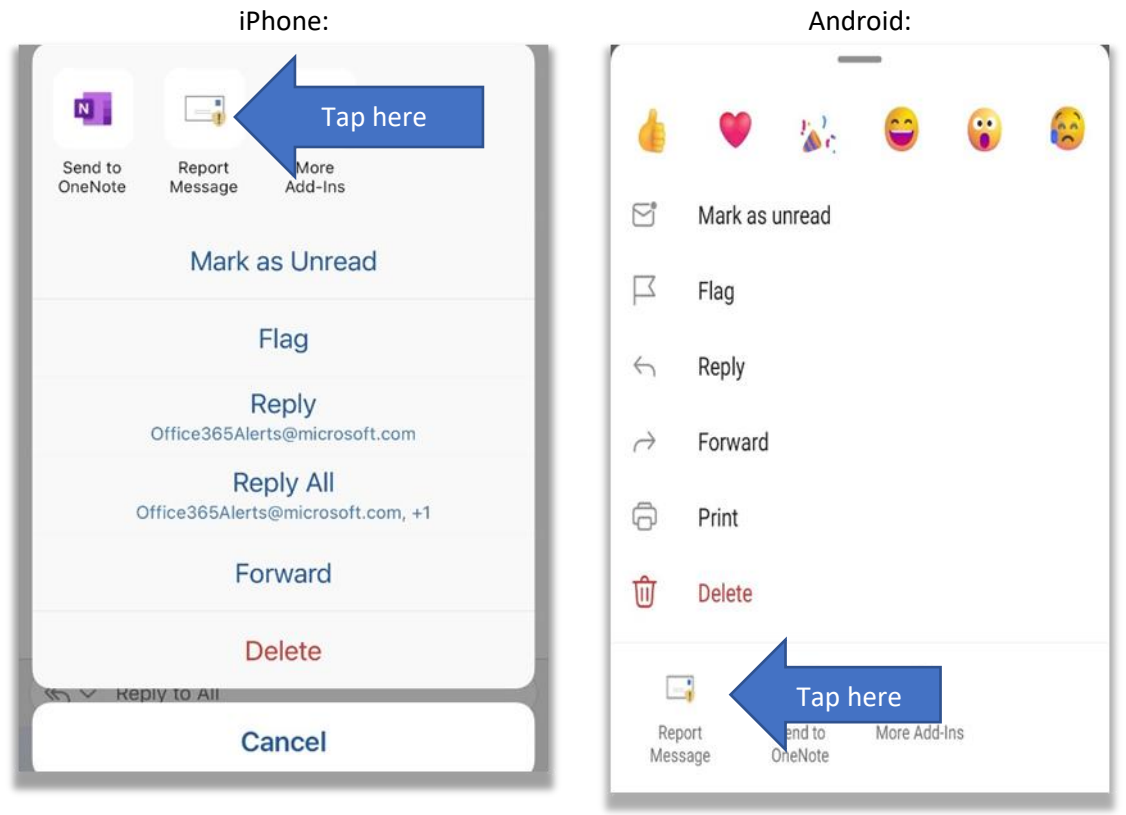

3. Tap "Report as Phishing" on the next window.

| × Report Message                           |                             |   |  |  |  |
|--------------------------------------------|-----------------------------|---|--|--|--|
| REPORT TO YOUR ADMINISTRATOR AND MICROSOFT |                             |   |  |  |  |
| 1                                          | Report as phishing Tap here | > |  |  |  |
|                                            | Report as junk              | > |  |  |  |
| -                                          | Report as not junk          | > |  |  |  |
| Φ                                          | Settings                    | > |  |  |  |
| Help                                       |                             |   |  |  |  |
| Cancel                                     |                             |   |  |  |  |

4. From the next window, tap the checkbox to the left of "Don't show me this message again". Then tap "Report".

| $\times$                                          | Report Message                                                                                      |                                    |          |
|---------------------------------------------------|----------------------------------------------------------------------------------------------------|------------------------------------|----------|
| < Back                                            |                                                                                                    |                                    |          |
| REPORT AS                                         | PHISHING                                                                                            |                                    |          |
| Phishing r<br>personal i<br>brands or<br>a messag | nessages are designed to ob<br>nformation by impersonating<br>including malicious links in th<br>e. | tain your<br>popular<br>ne body of |          |
| Do you wa<br>Microsoft<br>of email p              | ant to send a copy of this mee<br>to help the research and imp<br>rotection technologies?           | ssage to<br>rovement               |          |
| Don't sho                                         | w me this message again.                                                                            |                                    | Tap here |
|                                                   |                                                                                                    |                                    | _        |
|                                                   | Report                                                                                              | and then here                      | e        |
|                                                   | Cancel                                                                                              |                                    |          |

- 5. Our Information Security and Compliance Team will be notified about the email.
- 6. If there is any further information or action is needed, someone for Technology Services will contact you.